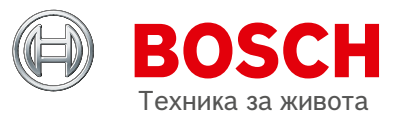

# **Технически изисквания** за използване на ESI[tronic]

#### 1. Основни изисквания към компютъра

|                      | Минимални изисквания                                                              | Препоръчителни изисквания                  |
|----------------------|-----------------------------------------------------------------------------------|--------------------------------------------|
| Процесор             | Dual Core with 1,6 GHz или сходен                                                 | Celeron 1,6 GHz (Dual Core)или повече      |
| Операционна система  | Windows 7 SP1 (32 / 64 Bit), 8 (32<br>/ 64 Bit), 10 (32 / 64 Bit) Version<br>2004 | Windows 10 (64 Bit)                        |
| RAM                  | 2 GB DDR 3                                                                        | 8 GB DDR4 или повече                       |
| Резолюция на дисплея | 1024 x 600                                                                        | 1366 x 768                                 |
| Свободна памет       | 100 GB (SSD oder HDD) *1                                                          | 100 GB (SSD)                               |
| USB портове          | 1 x USB 2.0                                                                       | 2 x USB 2.0 или 3.0                        |
| Мрежа                | LAN: 10/100 Mbit/s<br>WLAN: 802.11 bgn                                            | LAN: 10/100/1000 Mbit/s<br>WLAN: 802.11 ac |
| Интернет             | DSL 6 Mbit/s                                                                      | VDSL 50 Mbit/s или повече                  |

\*1 Свободна памет: 100 GB (препоръчително) – зависи от използваните информационни модули на ESItronic и желанието на клиента да чете техническата информация онлайн, така мястото на хард диска може да се намали значително.

## 2. Инсталация и обновяване на ESI[tronic] 2.0

#### 2.1 Необходими административни права

2.2 Достъп до С:\Bosch\_PR

2.3 Сваляне и инсталиране на Bosch DDM (Diagnostics Download Manager):

https://www.downloads.bosch-automotive.com/bg/ddm/esi20/

2.4 След инсталиране на DDM, следва въвеждане на клиентски номер и парола, получени на имейл посочен от автосервиза. Започва сваляне на ESItronic] 2.0

## 3. Обновяване на фърмуера на KTS

С всеки основен ъпдейт на ESI[tronic] – 3 пъти в годината се обновява и фърмуера на KTS модулите. Обновяването при KTS 560/590/Truck става само чрез USB кабел.

3.1 Свободен USB порт трябва да бъде наличен за обновяване на фърмуера (USB 2.0 или 3.0)

## 4. Работа с ESI[tronic] 2.0 – Комуникация с KTS модулите

## 4.1 Настройки на Firewall (защита)

Преди да започне инсталацията на ESI[tronic] 2.0 - трябва се направят настройки на Firewall. Препоръчва се изключване на Firewall по време на инсталацията (за няколко часа).

## 4.2 Комуникация с USB

Първо свържете KTS със захранващо напражение (адаптерът в к-та на уреда). След това свържете USB кабела. Стартирайте ESI[tronic] 2.0 горе в дясно "Главно меню" -> "Хардуерни настройки"-> "Стартиране на конфигурацията"-> следвайте инструкциите

## 4.3 Комуникация с Bluetooth

След като сте изградили USB комуникация, поставете Bluetooth адаптера в USB свободен порт и стартирайте ESI[tronic] 2.0 горе в дясно "Главно меню" -> "Хардуерни настройки"-> "Стартиране на конфигурацията" -> следвайте инструкциите.

#### 5. Други препоръки

За да осигурите нормална работа на Windows и особенно на комуникацията с KTS модулите, следните промени за спестяване на енергията (energy savings) трябва да бъдат направени:

- ▶ Windows 7, 8, 10: "Selective USB power saving" се прекъсва/забранява (disable)
- ▶ Windows 10: Windows "Quick boot" се прекъсва/забранява (disable)

#### 6. Изисквания за CoRe сървър (Опционално)

|  | Зa | използването | на | CoRe | като | сървър, | ca | необхдими | следните | изисквания: |
|--|----|--------------|----|------|------|---------|----|-----------|----------|-------------|
|--|----|--------------|----|------|------|---------|----|-----------|----------|-------------|

| Описание             | Минимални изисквания                     | Препоръчителни изисквания                  |
|----------------------|------------------------------------------|--------------------------------------------|
| Процесор             | Celeron 1,6 GHz (Dual Core)<br>и повече  | Intel Core i5 или друг<br>подобен процесор |
| Операционна система  | Windows 7, 8, 10 (32/64 Bit)             | Windows 10 (64 Bit)                        |
| RAM                  | 4 GB                                     | 8 GB DDR4 или повече                       |
| Резолюция на дисплея | 1366 x 768                               | 1366 x 768                                 |
| Свободна памет²)     | 100 GB (SSD или HDD)                     | 100 GB (SSD)                               |
| Мрежа                | LAN: 10/100 Mbit/s<br>WLAN: 802.11 b/g/n | LAN: 10/100/1000 Mbit/s<br>WLAN: 802.11 ac |
| Интернет             | ADSL 16 Mbit/s                           | VDSL 50 Mbit/s или повече                  |

<sup>2</sup>) Използваната памет зависи от запазваната информация, като протоколи, снимки и др.

Robert Bosch GmbH, Automotive Aftermarket, Auf der Breit 4, 76227 Karlsruhe, Germany, www.boschaftermarket.com